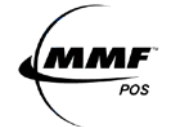

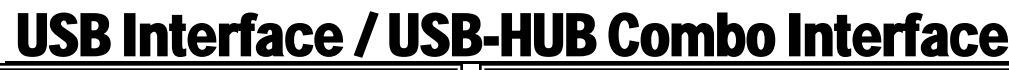

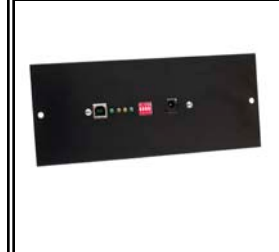

**USB** Interface P/N#2261998USBA1-XX: USB Interface KIT (Includes Power Supplies & USB Host Cables) P/N# 641-2575-00: Cash Drawer Power Supply (12V dc) P/N# 641-25BX-00:

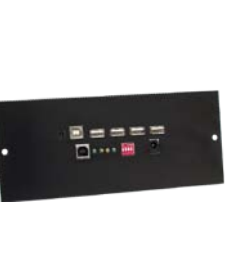

**USB-HUB Combo Interface** (A combination of our standard USB Interface and a 4-Port HUB) P/N# 2261998USBA1-XX: USB-HUB Interface KIT (Includes Power Supplies & USB Host Cables) P/N# 641-2575-00: Cash Drawer Power Supply (12V dc) P/N# 641-25CE-00: USB Hub Power Supply (5V dc) P/N# 641-25BX-00: USB Host Cable

#### **GETTING STARTED:**

If you have purchased a USB-HUB Combo, proceed by always connecting the standard USB interface which serves as the cash drawer's connectivity first. For both types of interfaces, please follow these steps:

Select Cash Drawer Number

USB Host Cable

The MMO POS USB Interface Board is factory defaulted to recognize the first cash drawer to be installed as drawer number zero (0), see Figure 1.0 Dip-Switch Position (Default Setting). If user decides to assign another drawer number, please follow the pin configuration illustrated in SWITCH SETTINGS Table 1.0 or label attached to the interface for correct pin orientation. MMF recommends selecting cash drawer number one (1) as your option.

**2** Connect the Power Supply (12VDC / .8 Amp)

Plug the small plug tip to the interface power port in the back of the cash drawer interface as illustrated in Figure 1. Plug the power adapter end into a 120 Volt AC Recepticle.

Always connect the power supply before the USB Cable. LED#2 (GREEN) and LED#5 (RED) should be ON at this time, refer to Table 2.0 for reference.

#### ß **Connect USB Cable**

Plug the Type B connector end to the USB Port of the interface as illustrated in Figure 1 and the Type A Connector to the USB port of the Host Computer. ALL the LED except LED#4 (GREEN) should be ON at this time. Refer to Table 2.0 for LED State.

#### Test Functionality of Interface 0

Follow the steps detailed below for 'USB Test Utility Installation'.

#### Install OPOS Drivers Ø

Follow the steps detailed below for 'MMF OPOS Drivers Installation'.

NOTE: Do not assign two (2) USB interface cash drawers within the same system with the same cash drawer number. FIGURE 1.0

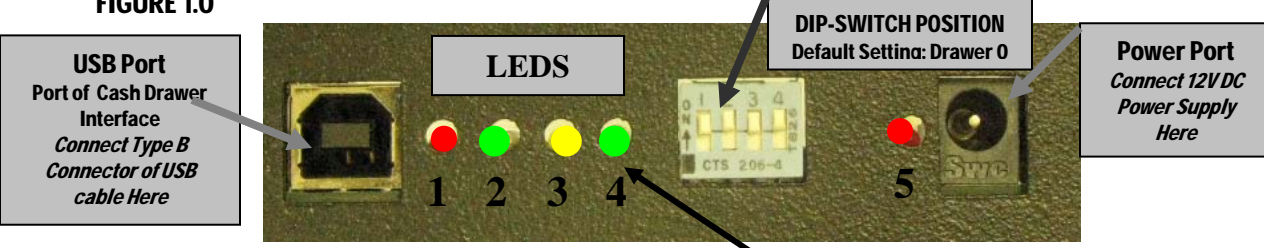

#### TABLE 1.0

## This light should not be ON at any time

| RWHOLA CO. |        | DRAWER   |     |     |     |     |     |     |     |
|------------|--------|----------|-----|-----|-----|-----|-----|-----|-----|
|            | ÓNOSXX | 0        | 1   | 2   | 3   | 4   | 5   | 6   | 7   |
| P-SWITCH   | SW1    | ON       | OFF | ON  | OFF | ON  | OFF | ON  | OFF |
|            | SW2    | ON       | ON  | OFF | OFF | ON  | ON  | OFF | OFF |
|            | SW3    | ON       | ON  | ON  | ON  | OFF | OFF | OFF | OFF |
| ā          | SW4    | RESERVED |     |     |     |     |     |     |     |

Note: OFF is when pins are facing down ( $\downarrow$ ). ON is when pins are facing up ( $\uparrow$ ).

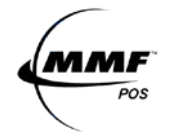

# TABLE 2.0

| 17                                                 |       |        |                                                                                             |                           |                                                                 |                        |
|----------------------------------------------------|-------|--------|---------------------------------------------------------------------------------------------|---------------------------|-----------------------------------------------------------------|------------------------|
|                                                    |       |        | STATE                                                                                       |                           |                                                                 |                        |
|                                                    | LED   |        | ON                                                                                          |                           |                                                                 |                        |
|                                                    | NAME  | COLOR  | Solid                                                                                       | Intermittent              | OFF                                                             |                        |
|                                                    | LED-1 | Red    | USB Cable Connected                                                                         |                           | No USB Cable                                                    |                        |
|                                                    | LED-2 |        |                                                                                             | USB                       |                                                                 |                        |
|                                                    |       | Green  | Cash Drawer Closed                                                                          | Communication<br>Transmit | Cash Drawer Open                                                |                        |
| NOTE 1<br>Port Powered:                            | LED-3 | Yellow | Solenoid in position and ready to kick drawer open                                          |                           | Solenoid kicked<br>drawer open                                  |                        |
| n the<br>puter,<br>ch will not<br><i>v</i> ide     | LED-4 | Green  | Port Rowered-<br>Not Recommended See<br>1st:Plug USB Cable Note 1<br>2nd:Plug Power Adapter |                           | Adapter Powered<br>1st:Plug Power Adapter<br>2nd:Plug USB Cable | NC<br>Ad<br>Po<br>Dr   |
| ugh power<br>perate cash<br>ver's latch<br>hanism. | LED-5 | Red    | Power Supply Connected                                                                      |                           | No Power Supply                                                 | fro<br>pro<br>po<br>ad |

#### **USB TEST UTILITY INSTALLATION**

A CD with the utility drivers and test utility (See Figure 1.1) is included with the cash drawer. The drivers and test could also be found by logging on to:

http://www.mmfpos.com/drivers

• Download the *MMF USB Driver and Test Utility* file from the website by opening the zipped file or insert CD.

- » Open folder named "MMF USB\_Setup"
- » Click on the "Setup.exe" Icon
- » Click on "Run"
- » Follow through the automatic setup
- » After download is completed, go to "Start" Menu
- » Go to "All Programs"
- » Select the "MMF Cash Drawer Company USB CRDemo" program

# 2 Click Status, a result letter character (O/C/N) should appear in the result box under the cash drawer number given to the unit by setting the dip switch (Step 1-Getting Started)

| LEGEND  |                                   |  |  |  |
|---------|-----------------------------------|--|--|--|
| Action  | Result under<br>Assigned Drawer # |  |  |  |
| Present | N                                 |  |  |  |
| Closed  | С                                 |  |  |  |
| Opened  | 0                                 |  |  |  |

- Make sure cash drawer is closed and the letter 'C' appears in the result box.
- Click 'Kick' to open the cash drawer, the letter 'O' should now appear in the result box.
- Repeat if necessary.

# FIGURE 1.1

| NAME Cash Drawer Company | USB CODence V2.1 |                |
|--------------------------|------------------|----------------|
|                          |                  |                |
|                          |                  |                |
|                          |                  |                |
|                          | POS              |                |
|                          |                  |                |
|                          | -                |                |
| USB Cash Draw            | er Functional    |                |
| Cash Drawer Numbe        | r: #0 #1 #2      | #3 #4 #5 #6 #7 |
| Open/Close/Not Pres      | et: N N N        | NNNN           |
| Kick This Drawer Ou      | t?               |                |
| OTATUO                   | KICK             | EVIE           |
| STATUS                   | KICK             | EXIT           |

P/N: 531911900

#### **MMF OPOS DRIVER V1.9 INSTALLATION**

#### STEP 1

Install MMF OPOS Driver V1.11, available under: http://www.mmfpos.com/drivers

**①** The user installing the MMO POS software and configuring the cash drawer devices on Windows 2000 and Windows XP is required to have Administrator Rights. Once the software is installed, all users with normal rights can use it.

## STEP 2

If using CD, open the file named MMF OPOS 1.11

To install the driver run the file: Setup.exe.

The program will ask you to unzip, click Unzip.

» After download is completed, go to "Start" Menu

» Go to "All Programs"

» Select the "MMF Cash Drawer" program

» Select the "Configure and Test" program

## STEP 3

FIGURE 1.2

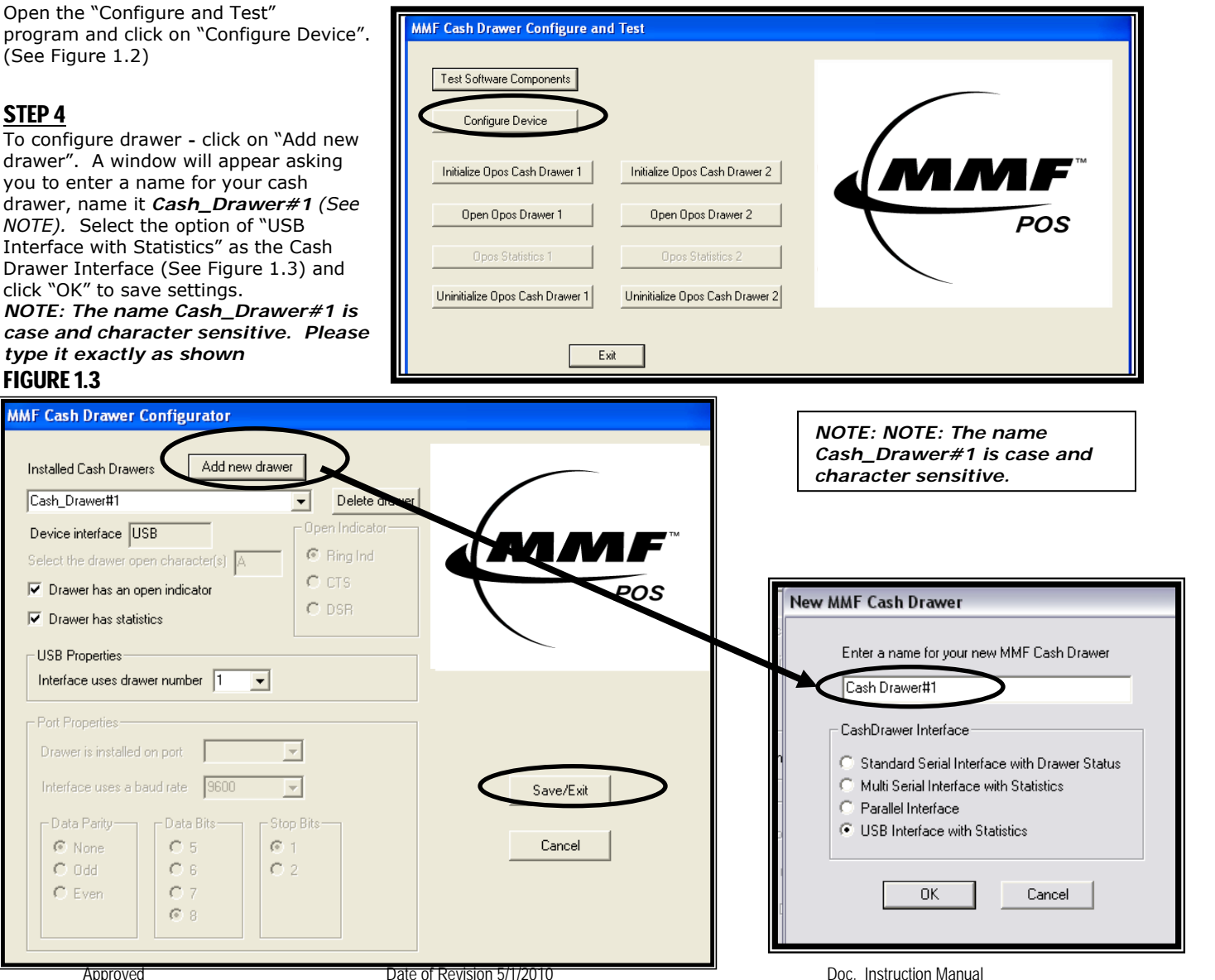

Approved

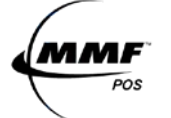

## STEP 5

To test drawer - Click on "Initialize OPOS Drawer 1" then, click on "Open OPOS Drawer 1" (See Figure 1.4 the following message will be displayed:

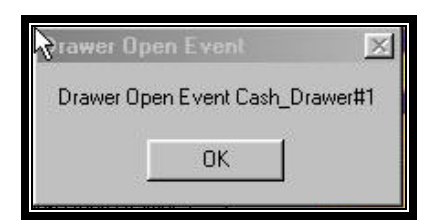

## **FIGURE 1.4**

| MMF Cash Drawer Configure and Test |                                 |  |     |  |  |  |
|------------------------------------|---------------------------------|--|-----|--|--|--|
| Configure Device                   |                                 |  |     |  |  |  |
| Initialize Opos Cash Drawer 1      | Initialize Opos Cash Drawer 2   |  |     |  |  |  |
| Open Opos Drawer 1                 | Open Opos Drawer 2              |  | POS |  |  |  |
| Opos Statistics 1                  | Opos Statistics 2               |  |     |  |  |  |
| Uninitialize Opos Cash Drawer 1    | Uninitialize Opos Cash Drawer 2 |  |     |  |  |  |
| Exit                               |                                 |  |     |  |  |  |

## <u>STEP 6</u>

Click "OK" to the above message and then manually close the cash drawer. When the drawer is completely closed the following message will be displayed:

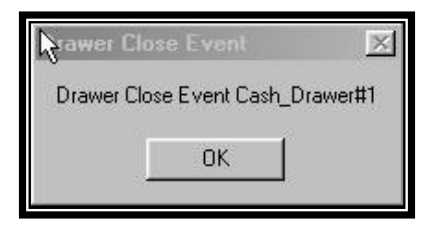

## **STEP 7**

Click on "Un-initialize OPOS Drawer 1" and the test is complete. Repeat only if necessary.

#### **TROBLESHOOTING TIPS**

- $\square$  Make sure the power supply adapter was connected **before** the USB cable and that LED#4 (GREEN) is OFF.
- ☑ Check Dipswitch Setting correlate to the name of the cash drawer. If you decide to change dipswitch settings, disconnect the power cable and USB cable from the interface, change dipswitch pins and reconnect all the cables per the steps detailed in the 'Getting Started' Section on page one of this manual.
- ☑ If installing the OPOS drivers, when adding a new drawer, make sure you selected "USB Interface with Statistics" as the Interface type.
- ☑ If installing the OPOS drivers, make sure that under 'USB Properties' the number in the dropdown is the\_ same as the number selected for the drawer on the dipswitch.

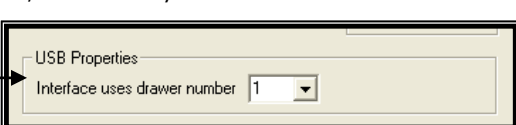

 $\blacksquare$  Switch to another USB port in the computer, if necessary.

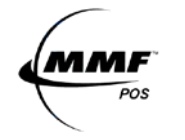

#### 4-PORT USB HUB FEATURES:

- Compliant with USB Specification 2.0 / 1.1
- Supports Data Rate: 1.5/12/480 Mbps
- ☑ 4 Downstream Ports
- Support split transaction to handle full speed and low speed transaction at downstream facing ports when Hub controller is working at high-speed mode.
- One Transaction Translator per hub and supports four (4) concurrent non-periodic transactions.
- Self or Bus-Powered
  - Self Power Mode (With Power Supply)

-Connects up to four (4) devices (Any USB Peripheral Device) -500mA per each USB downstream port – Type A Connectors System Requirements:

- Windows 98/SE/2000/ME/XP/Vista
- MAC OS 8.6.1 or above (USB1.1)

Bus Powered Mode (No Power Supply)

- -Connects up to four (4) self-powered or low- powered devices
- -100mA per each USB downstream port Type A Connectors
- -Only self powered hubs may be connected to hub
- Supports Over-Current detection and individual power control
- Supports "non-removable" attribution on individual port

#### USB 4 - PORT HUB SET-UP

#### <u>STEP 1</u>

Determine if the 5V power supply will be necessary (Self or Bus Powered) according to the type of peripherals that will connect to it.

**Self Powered Peripherals:** Devices which have their own power supply adapter, and just need the USB connectivity as a communication medium. Such devices **will not** need the hub to be powered by the 5V power supply provided.

**Bus Powered Peripherals:** Devices which do not have their own power supply adapter and will need 5V or less to operate. Such devices **will** need the hub to be powered by the 5V power supply provided.

If not sure, connect the power supply anyway. Plug the small plug tip to the hub power port in the back of the cash drawer interface as illustrated in Figure 1.5. Plug the power adapter end into a 120 Volt AC Recepticle.

# <u>STEP 2</u>

Connect the host cable to the host computer as illustrated in Figure 1.5.

| <b>STEP 3</b><br>Connect the peripherals to | any of the 4 po | rts available.                                 | Information<br>FCC Statement                                                                                                    |  |  |
|---------------------------------------------|-----------------|------------------------------------------------|----------------------------------------------------------------------------------------------------|--|--|
| NO Drivers or Software                      | necessary for   | the USB 4-Port Hub                             | DECLARATION OF CONFORMITY WITH FCC RULES FOR<br>ELECTROMAGNETIC COMPATIBILITY                                                                                                    |  |  |
|                                             | PLE             | JAVA POS <sup>TM</sup><br>Jara for POS Devices | We, MMF Cash Drawer, declare that the product:<br>USB Interface to which this declaration relates:                                                                                                   |  |  |
| X                                           | Rots            | FC                                             | Complies with Part 15 of the FCC Rules<br>This Class 'A' Digital apparatus complies with Canadian ICES-003.<br>Cet appareil numérique de la classe 'A' est conforme à la norme<br>NMB-003 du Canada. |  |  |

#### **CE Declaration**

Complies with the EMC Directive 89/336/EEC Standard EN55022 (2006), EN55024(1998), EN61000-3-2(1995), EN61000-3-3(2006)

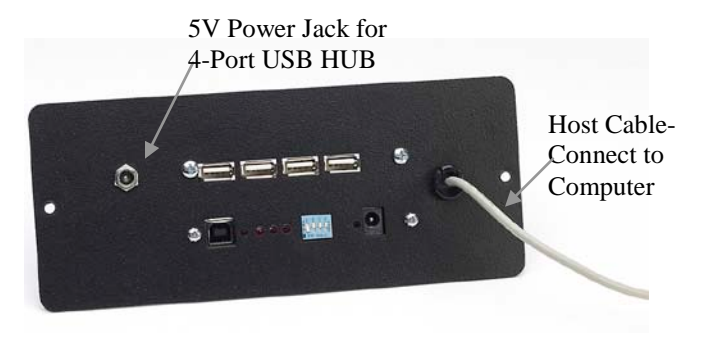